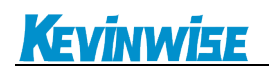

## QSK NET-AB 连接编程软件

1、在 web 网页参数配置中,将系统工作模式设置为 QSKNET 透传,点起确认。

| 14 4 9 4 5 19 |
|---------------|
|---------------|

| 系统工作模式: | QSKNET透传 | < |
|---------|----------|---|
| 校验方式:   | CRC 校验 ∨ |   |

## 串行总线接口参数

| COM1(PLC端)->波特率自适应: | 开启 🗸   |
|---------------------|--------|
| 波特率:                | 9600 🗸 |
| 数据位:                | 8 🗸    |
| 校验位:                | 无校验 🗸  |
| 停止位:                | 1 🗸    |
|                     |        |

| COM2(HMI端)->波特率自适应: <mark>开启&gt;</mark> |
|-----------------------------------------|
| 波特率: 9600 🗸                             |
| 数据位: 🛚 🗸                                |
| 校验位: 无核验 🗸                              |
| 停止位: 1 🗸                                |

以太网接口参数

| IP地址:          | 192. 168. 1. 81  |
|----------------|------------------|
| 子网掩码:          | 255. 255. 255. 0 |
| 网关:            | 192. 168. 1. 1   |
| 本地端口号:         | 44818            |
| Modbus TCP开放数: | 1 🗸              |

系统工作模式选择,可选以太网通讯或QSKNET透传 校验方式选择,可选CRC校验或BCC校验

COM1自动匹配波特率选择,匹配成功则锁定波特率。 COM1连接至PLC,波特率可选9600-38400 COM1数据位选择,数据位可选7位或8位 COM1校验位选择,校验位可选无校验、偶校验或奇校验 COM1停止位选择,停止位可选1位或2位

COM2自动匹配波特率选择,匹配成功则锁定波特率。 COM2连接至HMI或上位机,波特率可选9600-38400 COM2数据位选择,数据位可选7位或8位 COM2校验位选择,校验位可选无校验、偶校验或奇校验 COM2停止位选择,停止位可选1位或2位

本地IP地址,默认为192.168.1.178 子网掩码,默认为255.255.255.0 网关,默认为192.168.1.1 本地端口号,默认为44818 最多可分配为5路MODBUS协议。

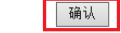

2、设置虚拟串口如下图,根据模块以太网接口参数设置

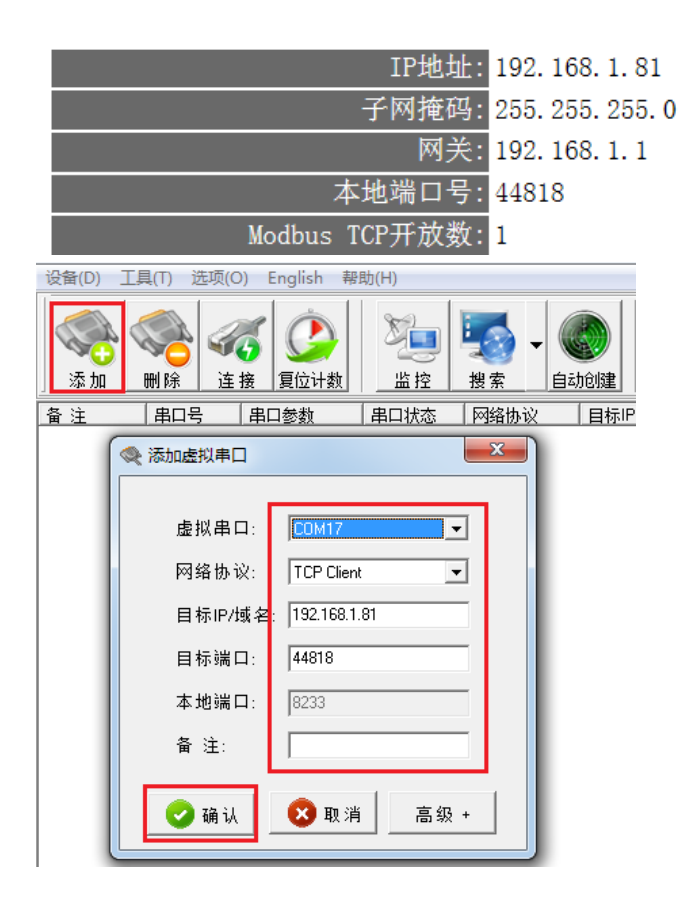

3、打开 RSLinx 进行设置,新建设备驱动,选择"RS-232 DF1 devices"

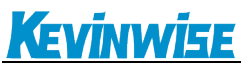

| Configure Drivers                                                                                                    | 8 23                                            |
|----------------------------------------------------------------------------------------------------|-------------------------------------------------|
| Available Driver Types:<br>RS-232 DF1 devices Add New                                                                                                    | Close<br>Help                                   |
| Add New RSLinx Classic Driver   Name and Descrip   AB_ETH-1   A-B   Eth   Choose a name for the new   driver.   (15   choractars maximum)   AB_DF1-1     Cancel | Configure<br>Startup<br>Start<br>Stop<br>Delete |

4、设置如下图, com 选择为虚拟串口, 点击 OK, <mark>不可点击 Auto-Configure</mark> Configure RS-232 DF1 Devices

| Device Name: AB_DF1-1                          |  |  |
|------------------------------------------------|--|--|
| Comm COM17 V Device: SLC-CHO/Micro/PanelView V |  |  |
| Baud Rate: 9600 💌 Station Number: 🕎            |  |  |
| Parity: None 💌 Error Checking: CRC 💌           |  |  |
| Stop Bits: 1 💌 Protocol: Full Duplex 💌         |  |  |
| Auto-Configure                                 |  |  |
| Use Modem Dialer Onfigure Diale                |  |  |
| OK Cancel Delete Help                          |  |  |

| RSWho - 1                                                                                                    |            |                 |
|----------------------------------------------------------------------------------------------------|------------|-----------------|
| Autobrowse Refresh 💁 🎆 Browsing - node :                                                                                                    | 2 found    |                 |
| □ ■ ■ ■ ■ ■ ■ ■ ■ ■ ■ ■ ■ ■ ■ ■ ■ ■ ■ ■ ■ ■ ■ ■ ■ ■ ■ ■ ■ ■ ■ ■ ■ ■ ■ ■ ■ ■ ■ ■ ■ ■ ■ ■ ■ ■ ■ ■ ■ ■ ■ ■ ■ ■ ■ ■ ■ ■ ■ ■ ■ ■ ■ ■ ■ ■ ■ ■ ■ ■ ■ ■ ■ ■ ■ ■ ■ ■ ■ ■ ■ ■ ■ ■ ■ ■ ■ ■ ■ ■ ■ ■ ■ ■ ■ ■ ■ ■ ■ ■ ■ ■ ■ ■ ■ ■ ■ ■ ■ ■ ■ ■ ■ ■ ■ ■ ■ ■ ■ ■ ■ ■ ■ ■ ■ ■ ■ ■ ■ ■ ■ ■ ■ ■ ■ ■ </td <td>01<br/>TEST</td> <td>02<br/>DF1-COM17</td> | 01<br>TEST | 02<br>DF1-COM17 |
|                                                                                                    |            |                 |

5、按下图,进行通讯可进行上下载即监控等操作

## <u>Kevinwise</u>

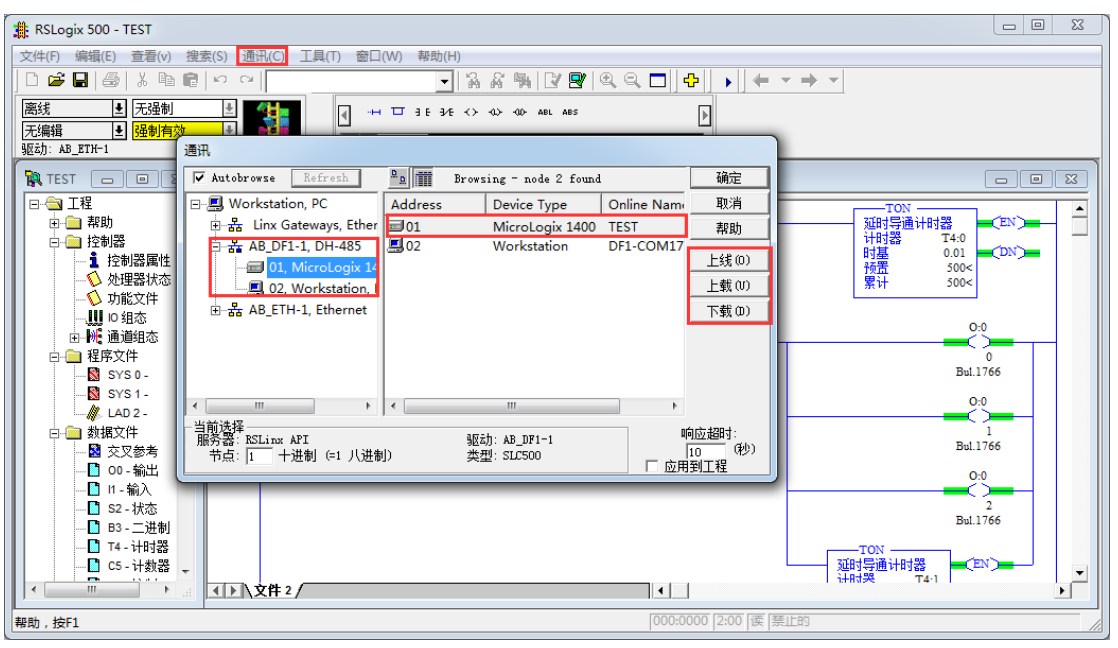

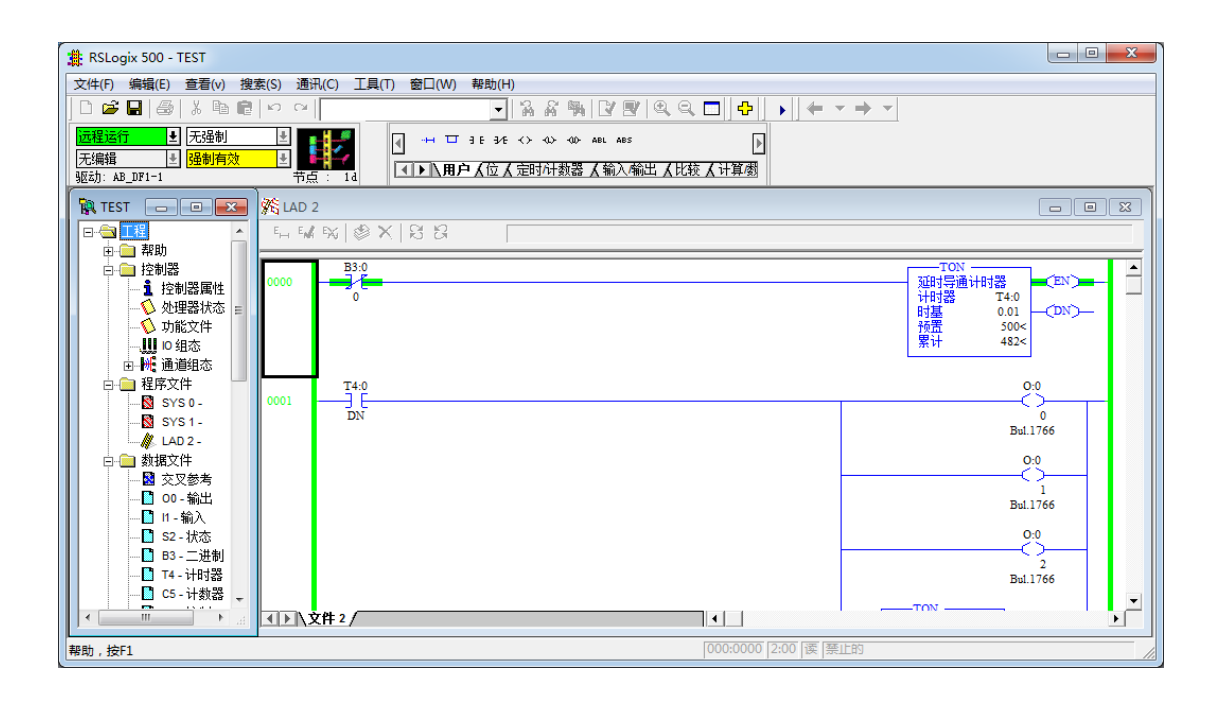

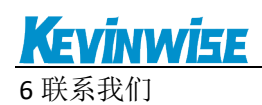

北京启胜科技有限公司

- 电话: 19520482285
- 传真: 010-81510816
- 邮箱: kevinwise2012@163.com
- 网址: www.kevinwise.cn

微信:

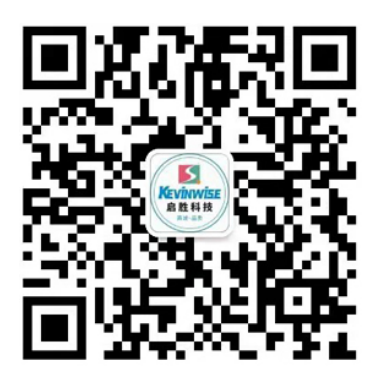

微信公众号:

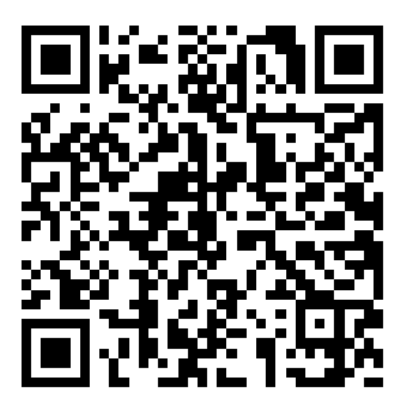

公司网站:

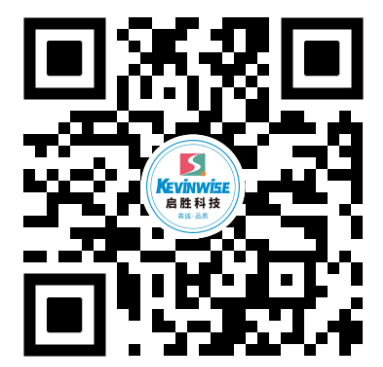